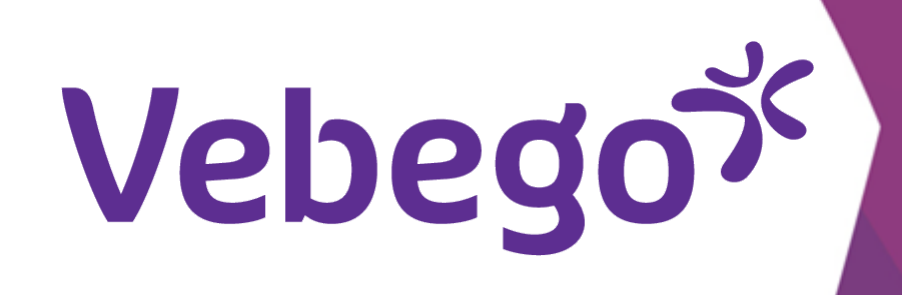

# ORTEC akıllı telefon uygulaması Tatil/izin talebi

ORTEC Uygulaması ile tatil/izin talep etmek istiyorsunuz.

### İzin talebine git 1

- ORTEC Uygulamasını açın. Aşağıdaki ekranı göreceksiniz.
- Ekranın sağ üst kısmında 'Meer' ögesine dokunun

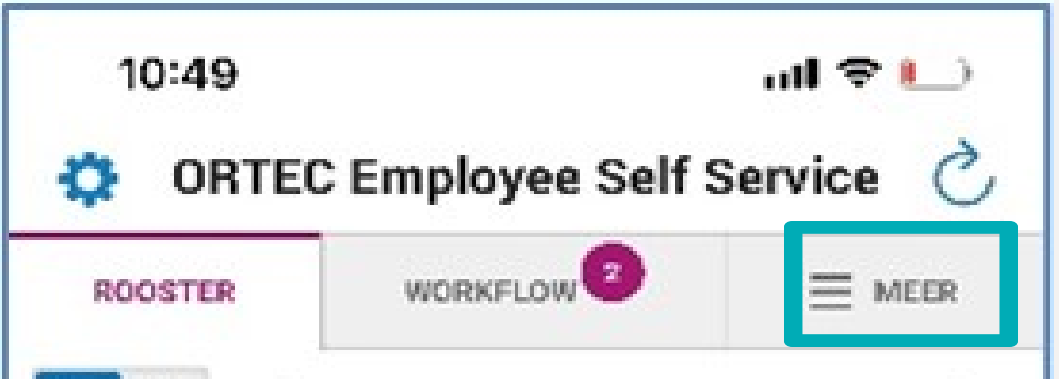

- İzin talep etme 2
- 'Wensen' ögesine dokunun.

ORTEC Employee Self Service 🔿 Ö WORKFLOW 2 ROOSTER MEER

|              | <               | SEPTEMBER 2022                    | >       |
|--------------|-----------------|-----------------------------------|---------|
|              |                 | LAAD VORIGE DAGEN                 |         |
| • vrijdag    | 16 septe        | ember                             | >       |
| 20:0<br>22:3 | 0 MO:<br>0 3100 | ZA-3<br>0021512E ObjectleiderNeam |         |
| zaterda      | ag 17 sep       | ptember                           | >       |
| 1            | Je het          | bt geen diensten voor dez         | ze dag  |
| zondag       | 18 sept         | ember                             | >       |
| 1            | Je het          | bt geen diensten voor dez         | te dag  |
| maand        | ag 19 se        | ptember                           | VANDAAG |
| 14:3         | о мо:           | ZA-2                              | _       |

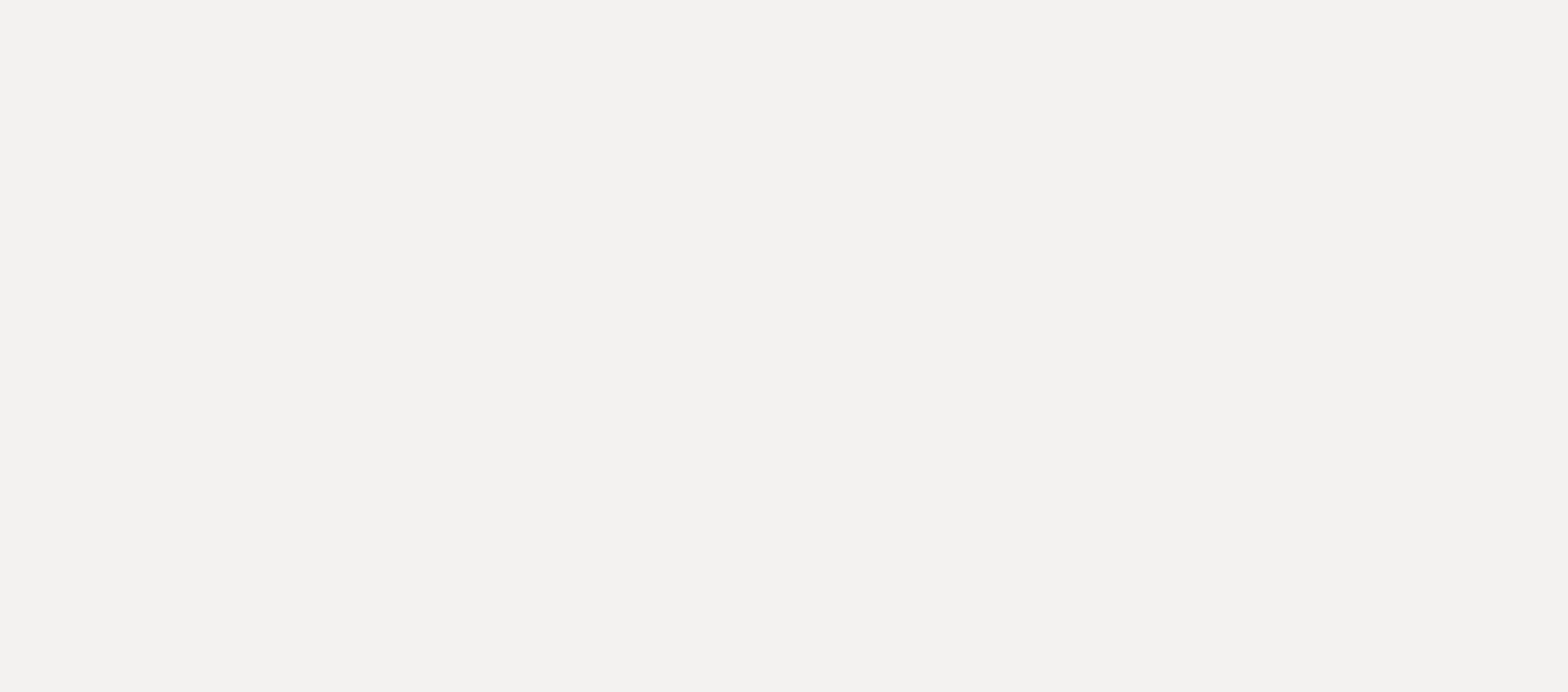

- Ekranın sağ alt kısmındaki artı **'+'** işaretine dokunun

- 'IK WIL VERLOF AANVRAGEN' ögesine dokunun.

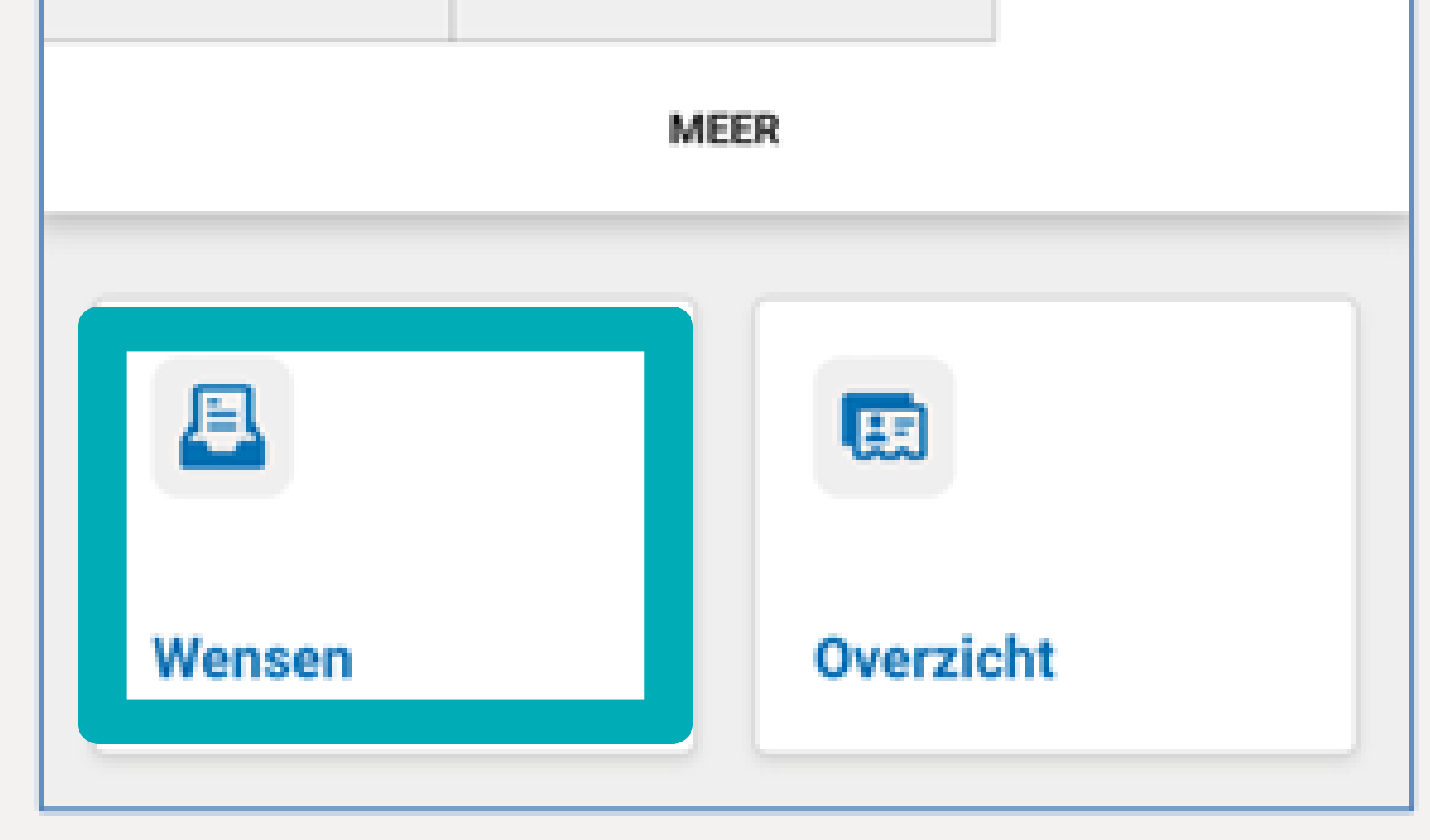

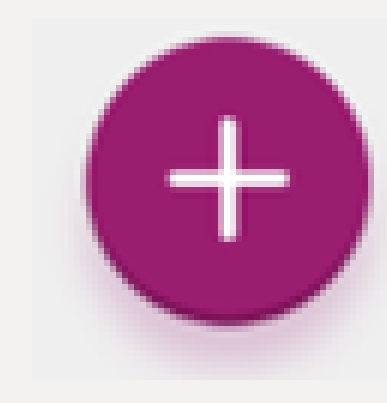

WAT VOOR VERZOEK?

IK WIL VERLOF AANVRAGEN

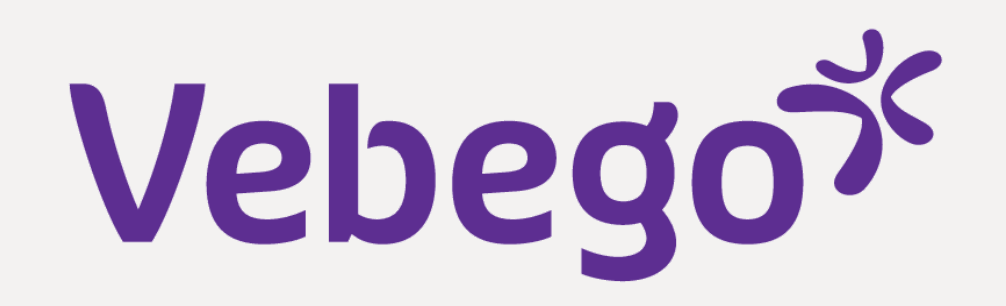

### Talebi gönder 3

- **'Type verlof'** açılır menüsüne dokunun ve izin türünü seçin.

- Süre boyunca, ne kadar izin almak istediğinize dokunun. Tatil
  isteği mi gönderiyorsunuz? Birden fazla gün 'Meerdere
  dagen' ögesini seçin. Sadece bir gün izin mi istiyorsunuz? O
  zaman, Bir tam gün 'Eén volledige dag' ögesini seçin.
- 'VAN' ve 'TOT EN MET' tarihlerinde doğru günü/günleri seçin.

| ORTEC Employee Self Service                        | Ç |  |  |  |  |
|----------------------------------------------------|---|--|--|--|--|
| 📇 Nieuw verzoek                                    |   |  |  |  |  |
| 🗸 Verlof                                           |   |  |  |  |  |
|                                                    | _ |  |  |  |  |
| _Verlof                                            |   |  |  |  |  |
|                                                    | = |  |  |  |  |
| Duur<br>Dagdeel of (deel van) een dienst           |   |  |  |  |  |
| Eén volledige dag                                  |   |  |  |  |  |
| Meerdere dagen                                     |   |  |  |  |  |
| VAN TOT EN MET                                     |   |  |  |  |  |
| 26 Oct 2022 🛗 30 Oct 2022                          | m |  |  |  |  |
| Je vraagt voor een periode van 5 dagen verlof aan. |   |  |  |  |  |

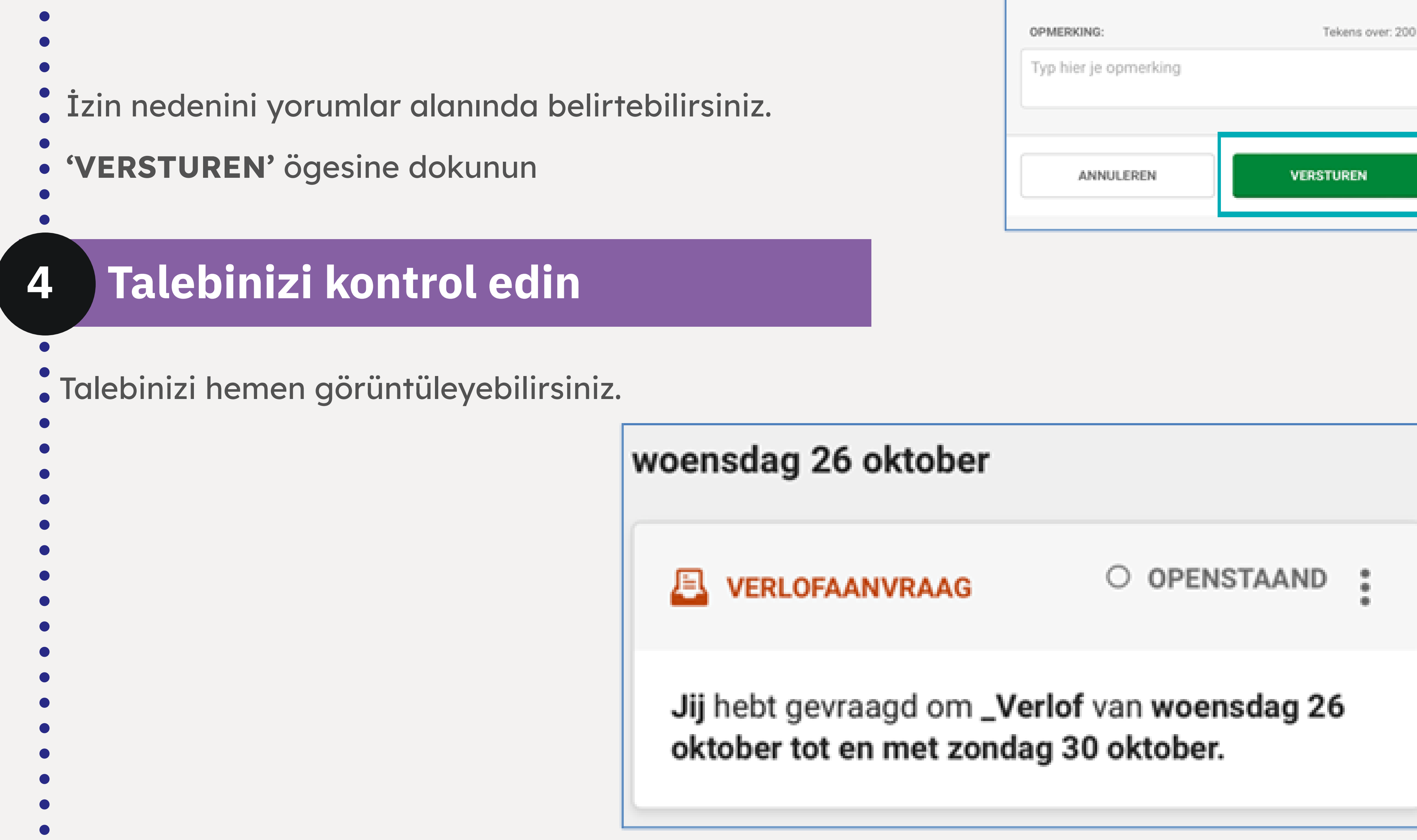

• Gerektiğinde üç noktaya dokunarak izin talebinizi silebilirsiniz.

'ROOSTER' ögesine dokunduğunuzda ana ekranınıza dönersiniz.

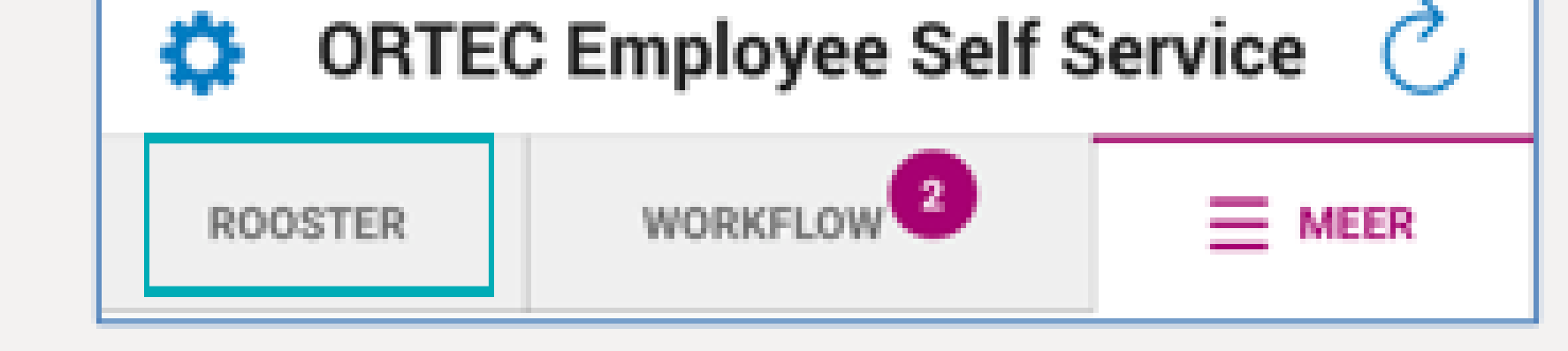

## Tamamlamak